## IV. HƯỚNG DẪN ĐĂNG KÝ ĐIỂM KIỂM DỊCH (Lấy Mã QR Code để ghi nhận người đến và đi các địa điểm công cộng).

Phần này dành cho người dùng thực hiện đăng ký điểm kiểm soát dịch.

Bước 1: Người dùng mở một trình duyệt bất kỳ. Truy cập vào Hệ thống quản lý tờ khai y tế theo địa chỉ website để vào biểu mẫu khai báo y tế:

| ĐĂNG KÝ ĐIỂM KIẾM SOÁT DỊCH:<br>Hương dân đàng ký                                                                                                    | DÂNG KÝ                                                                                                    |                     |
|----------------------------------------------------------------------------------------------------|----------------------------------------------------------------------------------------------------|---------------------|
| Tờ khai y tế/Vietnam ł                                                                                                    | Health Declaration                                                                                                    |                     |
| Cho nguồi nhập cảm<br>Entry decaration Por demestic g                                                                                                  | n dên Khar di chuyển nội địa<br>guests For comestic move declaration                                                      |                     |
| Chọn ngôn ngữ để Khai bảo y tế /Select the lànguage to declàre health:                                                                                 | C Cáp Máit tó strai                                                                                                    | áci 🛛               |
| TỜ KHAI Y TẾ ĐỔI VỚI NG<br>ĐÂY LÀ TÀI LIỆU QUAN TRỌNG, THÔNG TIN CỦA ANNICHI SẼ GIÚP CƠ QUAN Y TẾ<br>Khuyến các: Khai bao thông tin kai là vị phọn phủ | SƯỜI NHẬP CÁNH<br>Liên Lạc Kei cân thết đề phòng chông dịch bệnh truyền nhiễm<br>ap luột Việt Nam và có thể xử vị tình sự | tridag sika nguy sa |
| Cửa khẩu (*) -chon- •<br>Họ tên (ghi chữ IN HOA) (*)                                                                                                   |                                                                                                    |                     |
| Năm sinh (*) Giới tính (*) -Onon-                                                                                                    | ✓ Quốc tịch (*) Việt Nam →                                                                                                |                     |
| Số hộ chiếu hoặc số CMND hoặc giảy thông hành hợp pháp khác (*)                                                                                        |                                                                                                    |                     |

Bước 2: Click vào Đăng ký để thực hiện Đăng ký điểm kiểm soát dịch

| ĐĂNG KÝ ĐIỂM KIỂM SOĂT DỊCH!<br>Hướng dân dàng kỳ                                 |                                                                                                    | DĂNG KÝ                                                      |  |
|-----------------------------------------------------------------------------------|----------------------------------------------------------------------------------------------------|--------------------------------------------------------------|--|
| Tờ khai y t                                                                       | ế/Vietnam Health De                                                                                                    | claration                                                    |  |
| Cho người nhập cầnh<br>Entry declaration                                          | Khai bảo toàn dân<br>For domestic guests                                                                                                    | Khai di chuyển nội địa<br>For domestic move declaration      |  |
| Chọn ngôn ngữ để khải bảo y tế /Select the language to ceclar                     | re health:                                                                                                    | Clip and: to knail O Huding Glin tanh krtach                 |  |
| Tổ<br>Đầy là tải liệu quan trọng, thông tin của Anh<br>Phuyển các: Khai bả        | Ý KHALY TĚ ĐỘI VỚI NGƯỜI NHẬP CẢNH<br>CHỊ SẼ GIÚP Cơ quan y TẼ LIÊN LẠC KHI CÂN THIế<br>to thông tin sai là vị phọn pháp hợp Việt Nem và có tì | ET DÊ PHÔNG CHÔNG DỊCH BỆNH TRUYỀN NHIÊM<br>Mề xử ng tình sự |  |
| Cửa khẩu (*)                                                                      | *                                                                                                    |                                                              |  |
| Năm sinh (*) 1990 - Giới<br>Số hộ chiều hoặc số CMND hoặc giấy thông hành hợp phe | tính (*) -Chon Quốc tịch<br>áp khác (*)                                                                                                    | (기) Việt Nam -                                               |  |
|                                                                                   |                                                                                                    |                                                              |  |

Bước 3: Nhập chính xác Số điện thoại di động để nhận được Mã OTP (Mã bảo mật) từ hệ thống. Hệ thống gửi lại Mã OTP cho người dân qua tin nhắn "IT-antiNCOV" trên điện thoại. Thực hiện nhập Mã OTP để vào hệ thống Bước 4: Đọc kỹ và điềm chính xác các thông tin vào các ô trong form đăng ký điểm kiểm soát dịch (Ô có dấu (\*) là biểu thị cho việc bắt buộc phải nhập).

| BAN CHỈ ĐẠO QUỐC GIA<br>PHÒNG CHÓNG DỊCH BỆNH COVID -19<br>Hệ THỐNG QUẢN LÝ KHAI BÁO Y TẾ |                          |  |  |  |
|-------------------------------------------------------------------------------------------|--------------------------|--|--|--|
| 🖀 Trang chủ / Đăng ký điểm kiểm soát                                                      | t dịch                   |  |  |  |
| ĐĂNG KÝ Đ                                                                                 | IÊM KIÊM SOÁT DỊCH       |  |  |  |
| Tên điểm kiểm soát dịch (*)                                                               |                          |  |  |  |
| Tên điểm kiểm soát dịch                                                                   |                          |  |  |  |
| Loại điểm kiểm soát dịch <i>(*)</i>                                                       | Số điện thoại <i>(*)</i> |  |  |  |
| Chọn                                                                                      | ✓ Số điện thoại          |  |  |  |
| Tỉnh thành (*)                                                                            | Quận huyện <i>(*)</i>    |  |  |  |
| Chọn                                                                                      | ✓ Chọn ✓                 |  |  |  |
| Phường xã <i>(*)</i>                                                                      | Vị trí                   |  |  |  |
| Chọn                                                                                      | ✓ ;                      |  |  |  |
| Địa chỉ <i>(*)</i>                                                                        |                          |  |  |  |
| Địa chỉ                                                                                   |                          |  |  |  |

Bước 5: Sau khi nhập đầy đủ vào các trường thông tin> Thực hiện nhập mã bảo mật> Click Đăng ký để hoàn thành việc đăng ký điểm kiểm soát dịch

| BỘ Y TẾ<br>CỤC Y TẾ DỰ PHÒN<br>hệ thống quản lý tờ khai y tế                                                                                                    |                                                                                                |                                              |
|----------------------------------------------------------------------------------------------------|------------------------------------------------------------------------------------------------|----------------------------------------------|
| Tên điểm kiểm s<br>Tên điểm kiểm<br>Loại điểm kiểm                                                                                                    | ĐĂNG KÝ ĐIỂM KIẾM SOÁT DỊCH<br>oát dịch (*)<br>soát dịch<br>soát dịch (*)<br>Số điện thoại (*) |                                              |
| Chọn the second second |                                                                                                | <ul> <li>✓</li> </ul>                        |
| Mã bảo mật (*)<br>Video hướng dẫn Khai báo y tế nhập cảnh<br>Video hướng dẫn Khai báo y tế nhập cảnh                                                                                                    | Eðang ký                                                                                       | Phần dành cho cán bộ quản lý<br>♣D Đăng nhập |

Bước 7: Click chức năng in để người đăng ký in mã QR ra và dán ở cửa điểm kiểm soát dịch (Để khi hành khách tới điểm sẽ quét mã QR đó để checkin/ checkout)

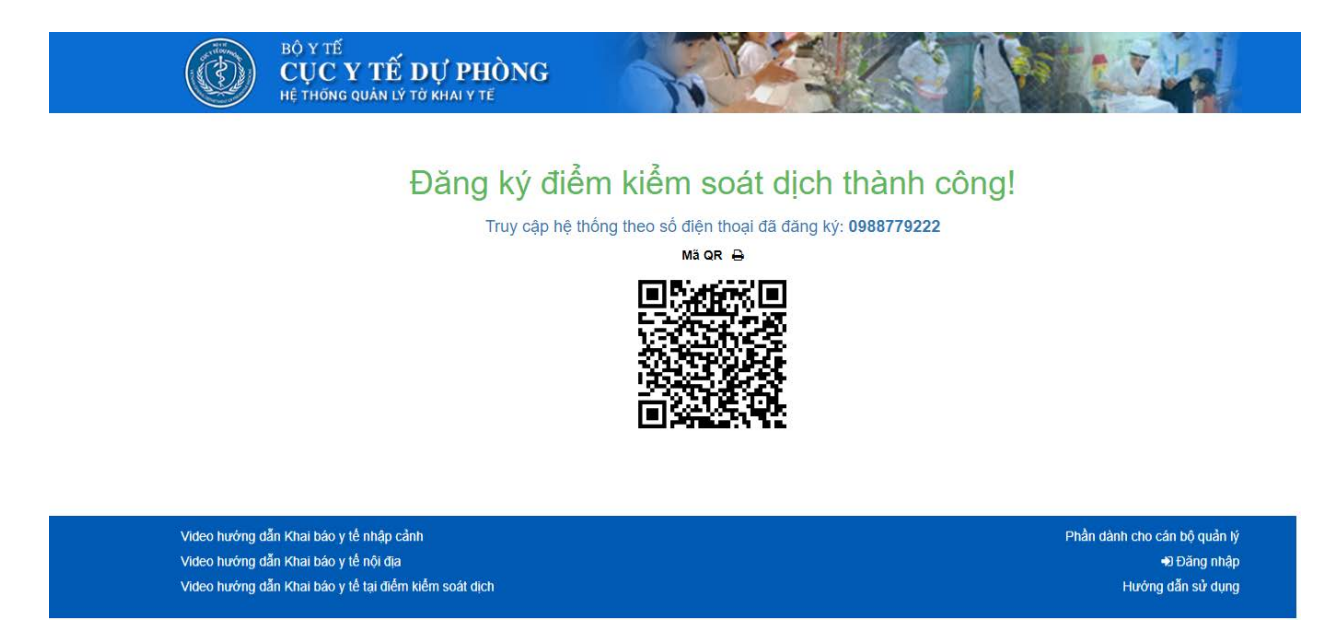

Chú ý: Sau khi đăng ký thành công, người đăng ký có thể đăng nhập luôn trên website hoặc ứng dụng Vietnam Health Declaration bằng chính số điện thoại đã đăng ký và thực hiện quản lý điểm kiếm soát dịch đã tạo.